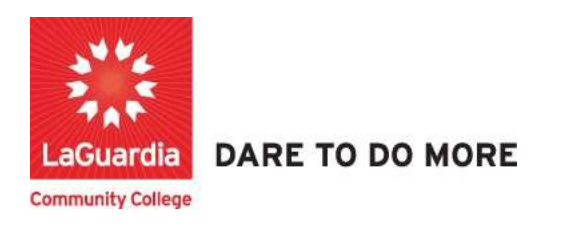

## How to Export a Report

1. Please open your preferred web browser and go to the following URL: <u>https://laguardia.xendirect.com/login</u>

| LaGuardia CC                                       |
|----------------------------------------------------|
| XenDirect Enterprise                               |
| Sign In                                            |
| Usemanie                                           |
| Password O                                         |
| Remember me<br>Not recommanded on shared computers |
| SIGN IN                                            |
| Estrat.my, password<br>Eargat.my, username         |
|                                                    |

- a. If you do not have credentials please contact your program manager as they will provide credentials for you to login via e-mail.
- 2. Once logged select Insight on the left side menu

|                      |                                   | <br>  | 1 7 1 |
|----------------------|-----------------------------------|-------|-------|
| XenDirect Enterprise | ⊒ LaGuardia Community College ACE | <br>٠ | N     |
| Nome                 | Nome                              |       |       |
| Clients              |                                   |       |       |
| Companies            | Notices                           |       | ^     |
| Services 🗸           |                                   |       |       |
| Financial ~          |                                   |       |       |
| Staff                |                                   |       |       |
| InSight 👆            |                                   |       |       |
| Selects              |                                   |       |       |
|                      |                                   |       |       |
|                      |                                   |       |       |
|                      |                                   |       |       |

3. The left side will display a list of available reports according to your program.

| CReports + ge Da            | shboards +                   |                                                                                                    |                                                       |                         | 0             |
|-----------------------------|------------------------------|----------------------------------------------------------------------------------------------------|-------------------------------------------------------|-------------------------|---------------|
| Reports V Templates >       | All - Search                 | Q                                                                                                    |                                                       | Sort by Report Name - 1 |               |
| LL REPORTS                  | XENDIRECT REPORTS            |                                                                                                    |                                                       |                         | ~             |
| enDirect Reserves           | ACTION                       |                                                                                                    |                                                       |                         |               |
| Action                      | Courses About to End         | List of the Course Sections that end within the filter parameters. Includes numerous highlights to quickly identify importan  | Created By: Dov1 Xenegrade<br>Last Edited: 06/18/2019 |                         | >             |
| Attendance ><br>Clients > b | Courses About to Start       | List of the Course Sections that start within the value of the filter parameters. Includes numerous highlights to quickly ide | Created By: Dev1 Xenegrade<br>Last Edited: 06/17/2019 |                         | >             |
| Companies >                 | ATTENDANCE - ATTENDANCE AUD  | 115                                                                                                    |                                                       |                         |               |
| Enrollments >               | Attendance Code Audit        | List of Client Daily Attendance records missing an Attendance Code or using an Attendance Code that has been disabled.        | Created By: Dev1 Xenegrade<br>Last Edited: 08/04/2021 |                         | >             |
| Financial ><br>Outcomes >   | Attendance Missing           | List of Client Daily Attendance records missing based on dates.                                                               | Created By: Dev1 Xenegrade<br>Last Edited: 07/01/2019 |                         | >             |
| Staff ><br>System >         | Extra Attendance             | List of Client Daily Attendance records on dates not scheduled, Grouped by Client.                                            | Created By: Dev1 Xenegrade<br>Last Edited: 08/04/2021 |                         | >             |
| Visualizations >            | No Attendance                | List of Clients with no Daily Attendance records.                                                                             | Created By: Dev1 Xenegrade<br>Last Edited: 06/18/2019 |                         | >             |
| ABS                         | ATTENDANCE - ATTENDANCE LIST | \$\$                                                                                                    |                                                       |                         |               |
| ACE Enrollment              | Average Daily Attendance     | List of Client Daily Attendance records. Grouped by Client. # Days and # Clients columns are distinct counts. Numeric valu    | Created By: Dev1 Xenegrade<br>Last Edited: 12/02/2021 | Activate Windows        | >             |
| CAPP                        | Contact Hours by Course      | List of Cliant contact hours in appravate form for both Assignments and daily attendance her Course Code                      | Created By: Day1 Xanarrada                            |                         | - Contraction |

a. If you do not have access to a report please contact your program manager or director for access.

| 🖸 Reports + 🛛 🛱 Da        | shboards +                     |                                                                                                    |                                                       |                     |      |
|---------------------------|--------------------------------|----------------------------------------------------------------------------------------------------|-------------------------------------------------------|---------------------|------|
| Reports ~ Templates >     | All - Search                   | Q                                                                                                    |                                                       | Sort by Report Name | - 12 |
| Visualizations >          | ACTION                         |                                                                                                    |                                                       |                     |      |
| Local Reports 🧹           | Courses About to End           | List of the Course Sections that end within the filter parameters, includes numerous Nightights to quickly identify importan  | Greated By: Dev1 Xenograde<br>Last Edited: 06/18/2019 |                     |      |
| ACE Enrollment            | Courses About to Start         | List of the Course Sections that start within the value of the filter parameters. Includes numerous highlights to quickly ide | Created By: Dev1 Xenograde<br>Last Edited: 06/17/2019 |                     |      |
| Bursar and Busin_<br>CAPP | ATTENDANCE - ATTENDANCE AUDITS | í.                                                                                                    |                                                       |                     |      |
| CIET                      | Attendance Code Audit          | List of Client Daily Attendance records missing an Attendance Code or using an Attendance Code that has been disabled.        | Greated By: Dev1 Xenegrade                            |                     |      |

## 4. Select the report.

| Home / Invight                          |                                      |                                                                                                    |                                                     |                     |                |   |    |
|-----------------------------------------|--------------------------------------|----------------------------------------------------------------------------------------------------|-----------------------------------------------------|---------------------|----------------|---|----|
| CReports + Dash                         | boards +                             |                                                                                                    |                                                     |                     |                | ٢ | Ą. |
| X<br>Reports V<br>System Visualizations | All - Search<br>LOCAL REPORTS<br>ABS | Q                                                                                                    |                                                     | Sort by Report Name | ~   I <u>†</u> |   | j: |
| Local Reports 🗸                         | ABS Case Notes                       | List of the Client Case Note records. Grouped by Client.                                                                        | Greated By: Holya Kartal<br>Last Edited: 01/04/2022 |                     |                | > | 1  |
| ACE Enrollment<br>Bursar and Busin      | ABS Courses About to Start           | List of the Course Sections that start within the value of the filter parameters. Includes numerous highlights to quickly ide . | Created By: Hulya Kartal<br>Last Edited: 01/04/2022 |                     |                | > | Ī  |
| CAPP                                    | ABS Discount Line Items              | List of the invoice line items tagged as Discount. Grouped by Discount Name.                                                    | Created By: Hulya Kartal<br>Last Edited: 01/04/2022 |                     |                | > |    |
| Course Lists                            | ABS Enrollment for Program Groups    | List of the Courses with enrollment counts. Grouped by Program Group.                                                           | Created By: Hulya Kartal<br>Last Edited: 01/04/2022 |                     |                | > | H  |

5. Once the report is opens the top right side will display available features for the report.

| Reports +                                             | 器 Das             | hboards + |                                                               |             |                         |                                   |                   | 0                      |
|-------------------------------------------------------|-------------------|-----------|---------------------------------------------------------------|-------------|-------------------------|-----------------------------------|-------------------|------------------------|
| Case Notes                                            | o                 |           |                                                               |             |                         | (Hide Header & Footer) (Subscribe | Prove Records 100 | Carcel Close           |
| Filters                                               |                   |           |                                                               |             |                         |                                   | P* (■ (■ App      | ly Filter Clear Filter |
| ient Name (s                                          | ⊧)                |           |                                                               | StaffName   |                         | Date                              | CourseCode        |                        |
| ate Between<br>ourseCode                              | (Date)            |           |                                                               |             |                         | ***                               |                   |                        |
| ate Between<br>ourseCode -<br>Student N<br>Student D  | i (Dato)<br>Ieme  |           |                                                               |             |                         |                                   |                   |                        |
| ate Between<br>curseCode =<br>Student N<br>Student 10 | e (Date)<br>lemer | Method    | Course Caller                                                 | Sault Falls | n láp Naith Cantont     |                                   |                   |                        |
| ate Between<br>oanseCode -<br>Student N<br>Student IO | i (Date)<br>lemer | Method    | Course Case<br>+011700522 001 03 00                           | Suit Folm   | er (aj. Suite Contrast  |                                   |                   |                        |
| oto Between<br>ourseCode -<br>Student N<br>Student IO | i (Date)<br>ieme: | Method    | Course Case<br>+0.01700522.004.03.00<br>+0.01700522.004.03.00 | Stuti Folm  | e lige Marine Contenter |                                   |                   |                        |

## 6. From the options select **Export**.

|                                           |         |        |                      |           |                    |              | Hide Header & Footer | scribe Print Email | Export * Edit • Save • Cancel Close |
|-------------------------------------------|---------|--------|----------------------|-----------|--------------------|--------------|----------------------|--------------------|-------------------------------------|
| BS Case Notes                             | 0       |        |                      |           |                    |              |                      | Preview Records 10 | •                                   |
| V Filters                                 |         |        |                      |           |                    |              |                      |                    | Clear Filter Clear Filter           |
| Client Name (s                            | -)      |        |                      | StaffName |                    |              | Date                 |                    | CourseCode                          |
| 4 CourseCode =<br>Student N<br>Student ID | Arrite. |        |                      |           |                    |              |                      |                    |                                     |
| Date 🗸                                    | 7990    | Method | Course Cade          | Staff     | Follow Lip<br>Date | Note Content |                      |                    |                                     |
|                                           |         |        | H018700522.001.03.00 |           |                    |              |                      |                    |                                     |
|                                           |         |        | +688700622-004-05-00 |           |                    |              |                      |                    |                                     |
|                                           |         |        | HILL/100F21024 02:00 |           |                    |              |                      |                    |                                     |

## 7. Based on the options available you can select to export to Word, Excel, PDF or CSV.

| (trigian) / se                   |                       |           |                                                             |           |                   |               |                                        |                                         |                                  |
|----------------------------------|-----------------------|-----------|-------------------------------------------------------------|-----------|-------------------|---------------|----------------------------------------|-----------------------------------------|----------------------------------|
| C Reports +                      | ⊢ 🖁 Das               | hboards + |                                                             |           |                   |               |                                        |                                         | 0 4                              |
| BS Case Notes                    | a                     |           |                                                             |           |                   |               | (Hide Header & Footer) (Subscribe) (Pr | nt Email E<br>eview Record Excel<br>PDF | Dot - Edit - Save - Gancel Close |
| Client Name (s                   | s>                    |           |                                                             | StaffName |                   |               | Date                                   | Cou                                     | seCode                           |
| 3 Date Between<br>4 CourseCode = | n (Date)<br>=<br>Neme |           |                                                             |           |                   |               |                                        |                                         |                                  |
| Student ID:                      |                       |           |                                                             |           |                   |               |                                        |                                         |                                  |
| Date V                           | Тури                  | Method    | Course Code                                                 | Staff     | Fallow Up<br>Date | Note Content  |                                        |                                         |                                  |
| Budott D.                        | Тури                  | Method    | Course Code<br>+018700022.301.23.00                         | Statt     | februs Up<br>Date | Note: Content |                                        |                                         |                                  |
| Student D.                       | Тура                  | Method    | Course Code<br>=008700522.004.03.00<br>=008700522.004.03.00 | Sat       | Februs Up<br>Gate | Note Contest  |                                        |                                         |                                  |

8. The report will begin to be exported to the bottom right of the page.

|                                                                                                    |                                                                                                    |                                        |                                                                                           |           |                     |               | (Hide Header & Footer) | Subscribe Print | Email Export • E | Edit • Cancel Close             |
|----------------------------------------------------------------------------------------------------|----------------------------------------------------------------------------------------------------|----------------------------------------|-------------------------------------------------------------------------------------------|-----------|---------------------|---------------|------------------------|-----------------|------------------|---------------------------------|
| Case Notes                                                                                                    | 0                                                                                                    |                                        |                                                                                           |           |                     |               |                        | Preview Records | 100              |                                 |
| Filters                                                                                                    |                                                                                                    |                                        |                                                                                           |           |                     |               |                        |                 | 4                | Apply Filter     Clear Filter   |
| Client Name (I                                                                                                    | s)                                                                                                    |                                        |                                                                                           | StaffName |                     |               | Date                   |                 | CourseCode       |                                 |
| BS Case N                                                                                                    | otes                                                                                                    |                                        |                                                                                           |           |                     |               |                        |                 |                  |                                 |
| eport Generat                                                                                                    | ed:                                                                                                    |                                        | User:                                                                                     |           | Organiza            | tion:         |                        |                 |                  |                                 |
| 4/29/2022 01                                                                                                    | 33.58 PM                                                                                                    |                                        | Nishal Kayharee                                                                           |           | LaGuard             | ia CC         |                        |                 |                  |                                 |
| nSight Monu ><br>ist of the Clien                                                                                                    | > Clionts >> Clie<br>t Case Note ree                                                                                                    | ent Lists >> Ca<br>cords. Groupe       | ase Notes<br>of by Client.                                                                |           |                     |               |                        |                 |                  |                                 |
| Sight Menu ><br>st of the Clien<br>port Filter Ini<br>Client Name (<br>StaffName =<br>Date Between<br>CourseCode                                                          | < Clients >> Clie<br>t Case Note rec<br>lo:<br>s -) Begins Witi<br>s (Date)                                                                                                    | ent Lista >> Ca<br>cords. Groupe<br>th | ane Notes<br>id by Client.                                                                |           |                     |               |                        |                 |                  |                                 |
| Sight Menu ><br>st of the Clien<br>sport Filter Ini<br>Client Name (<br>StaftName =<br>Date Between<br>CourseCode<br>Student N<br>Student In                              | • Cliente >> Clié<br>t Case Note rec<br>fo:<br>s -) Begins With<br>(Date)<br>•                                                                                                    | ent Lista >> Ca<br>cords. Groupe<br>fa | ase Noten<br>d by Client.                                                                 |           |                     |               |                        |                 |                  |                                 |
| Sight Menu ><br>at of the Client<br>sport Filter Ini<br>Client Name (<br>StaffName =<br>Date Between<br>CourseCode<br>Student N<br>Student ID:<br>Date V                  | <ul> <li>Clients -&gt; Clie<br/>t Case Note rec<br/>lo:</li></ul>                                                                                                    | ent Lista >> Ca<br>cords. Groupe<br>th | d by Client.                                                                              | Sult      | Fellow Up<br>Date   | Note Costored |                        |                 |                  |                                 |
| Sight Monu >:<br>t of the Client<br>port Filter Ini<br>Client Name (<br>StattName =<br>StattName =<br>CourseCode<br>Student N<br>Student ID<br>Student ID                 | • Clients >> Clie<br>t Case Note rec<br>fo:<br>s - ) Begins Witt<br>(Date)<br>-<br>leme<br>799+                                                                                                    | ent Lista >> Ca<br>cords. Groupe<br>th | d by Client.                                                                              | Sall      | Feditors Up<br>Date | Note Controls |                        |                 |                  |                                 |
| Sight Monu >:<br>st of the Clien<br>oport Filter Ini<br>Client Name (Client Name (StaffName #<br>Date Between<br>CourseCode (<br>StaffName #<br>Date Statem N<br>Statem D | Cliente >> Cliente >> | ent Lista >> Ca<br>cords. Groupe<br>th | Course Code           • Elitered Code           • Elitered Code           • Elitered Code | Sur       | Patient Up<br>Date  | Non Colored   |                        |                 |                  | Experting: "ABS Case Notes.pdf" |

a. When the download is completed you will see it listed at the bottom of the browser.

|                                                                                                    |                                                           |            |               |      | and the second second second second second second second second second second second second second second second |                            |
|----------------------------------------------------------------------------------------------------|-----------------------------------------------------------|------------|---------------|------|----------------------------------------------------------------------------------------------------|----------------------------|
| Case Notes 🖉                                                                                                    |                                                           |            |               |      | Preview Records 100                                                                                              |                            |
| Filtors                                                                                                    |                                                           |            |               |      |                                                                                                    | Ø Apply Filter Clear Filte |
| ient Name (s)                                                                                                    |                                                           | StaffName  |               | Date | CourseCode                                                                                                    |                            |
|                                                                                                    |                                                           |            |               |      |                                                                                                    |                            |
| IS Case Notes                                                                                                    |                                                           |            |               |      |                                                                                                    |                            |
| oort Generated:                                                                                                    | User:                                                     |            | Organization: |      |                                                                                                    |                            |
|                                                                                                    |                                                           |            |               |      |                                                                                                    |                            |
| 29/2022 01:33:58 PM                                                                                                    | Nishal Kayharee                                           |            | LaGuardia CC  |      |                                                                                                    |                            |
| 29/2022 01:33:58 PM<br>gbt Menu >> Clients >> Client List<br>of the Client Case Note records.                                                                                                    | Nishal Kayharee<br>ts >> Case Notes<br>Grouped by Client. |            | LaGuardia CC  |      |                                                                                                    |                            |
| 20/2022 01:33:59 PM<br>gld Menu >> Clerate >> Clerat I rat<br>of the Clerat Case Note records.<br>ort Filter Infor<br>Ren Name (c): Begins With<br>dtHame #<br>attiletimes<br>attiletimes<br>Studient Name.<br>Name: Di                                                                                                    | Nishal Kayharee<br>In >> Cano Notes<br>Grouped by Client. |            | LaGuardia CC  |      |                                                                                                    |                            |
| 20/2022 01:33:58 PM<br>ght Menu >> Clerito >> Clerito >> Clerito<br>of the Clerit Case Note records.<br>sort Filler Mol:<br>Leen Name (=) Begins With<br>atti Schwem (Date)<br>harre-Code =<br>Stanlert Neme:<br>Stanlert Neme:<br>Stanlert Neme | Nishal Kayharee<br>Is >> Case Notes<br>Grouped by Client. | There is a | LaCuardia CC  |      |                                                                                                    |                            |

9. The report will be save on your Downloads folder.

For further info, please visit the Xendirect Knowledge Base page:

https://xenegrade.kayako.com/article/494-what-is-insight